## Post-Acute Care Utilization Management Program

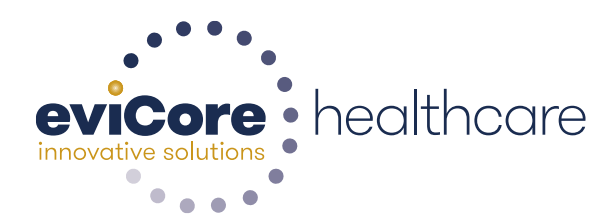

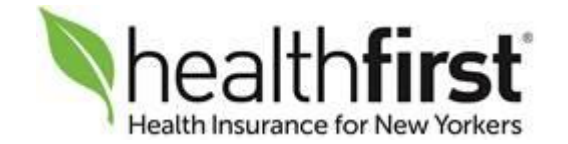

© 2015 eviCore healthcare. All Rights Reserved. This presentation contains CONFIDENTIAL and PROPRIETARY information.

## Post-Acute Care Utilization Program for Healthfirst Medicare Advantage Members in

## **Queens, Brooklyn and Nassau Counties**

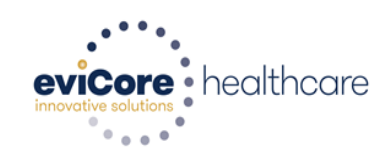

## Agenda

Post-Acute Care Program Overview
Pre-Authorization Requirements
Denial and Appeals Process
Pre-Authorization Submission
Post-Acute Care Provider Resources
Provider Web Portal - Overview
Q & A Session

eviCore healthcare manages all Inpatient Post-Acute Care (PAC) and Home Health Care (HHC) prior authorizations the following Healthfirst Members:

- Members enrolled in Healthfirst Medicare Advantage Plans
- Members living in New York State who will receive services from post-acute care facilities located in Brooklyn, Queens or Nassau counties

Providers should verify member eligibility and benefits on: <u>www.healthfirst.com</u>, using the secured provider log in section

Once the patient is discharged from the post-acute facility, the patient will be referred back to Healthfirst for continued care management services

### eviCore healthcare Post-Acute Care Program Overview

eviCore healthcare began accepting prior authorization requests for PAC and HHC services on **August 31, 2017** for dates of service beginning **September 1, 2017** for the following provider service types:

### Inpatient PAC Services

- Skilled Nursing Facilities (SNF)
- Inpatient Rehabilitation Facilities (IRF)

### Outpatient Services

- Home Health Services (Skilled Nursing/PT/OT/ST/Social Worker and HH aides) requested following an inpatient post-acute facility stay
- Hospitals are responsible to submit the initial post-acute care prior approval requests for members being discharged to a SNF or IRF
- PAC Facilities (SNF and IRF) are responsible to submit **concurrent** review requests and all **new** (initial) prior approval requests for community referrals
- Home Health Agencies are responsible to submit **concurrent** review requests
- The **initial** HHC request for patients discharging from a PAC facility may be submitted by either the admitting HHC Agency or discharging PAC facility

## Initial Post-Acute Care Admission Requests Pre- Authorization Overview

### Hospital initiates pre-authorization requests:

- The hospital is responsible to submit the Patient Review Instrument (PRI) with the eviCore pre-auth form to Healthfirst via fax: 212-601-6950 or secure email: <u>PRISubmit@healthfirst.org</u>
- eviCore requests that you start the process as soon as possible to facilitate a timely pre-authorization determination

Determinations will be made within 1 business day, once clinical information is received.

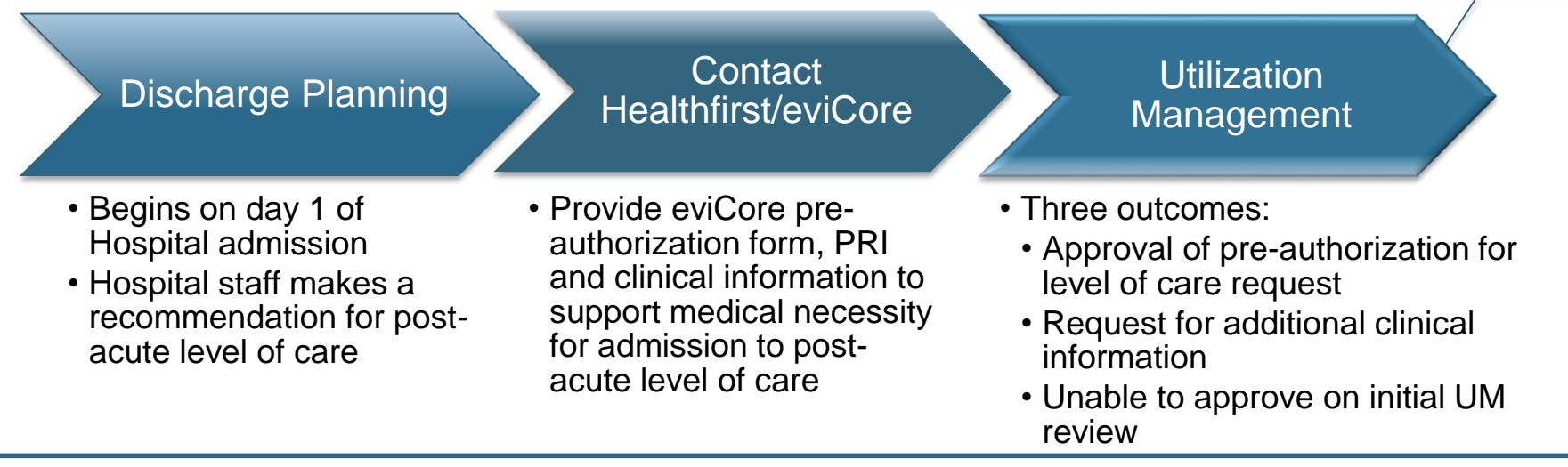

Post-acute care pre-authorization forms are available on our web site: <u>https://www.evicore.com</u> and implementation web site: <u>https://www.evicore.com/healthplan/healthfirst</u>

### Date extension (PAC concurrent review) Requests Overview

- The PAC facility is responsible to submit date extension (concurrent review) requests
- eviCore requests that you start the date extension review process as soon as possible to

facilitate a timely 'extension of pre-authorization' determination

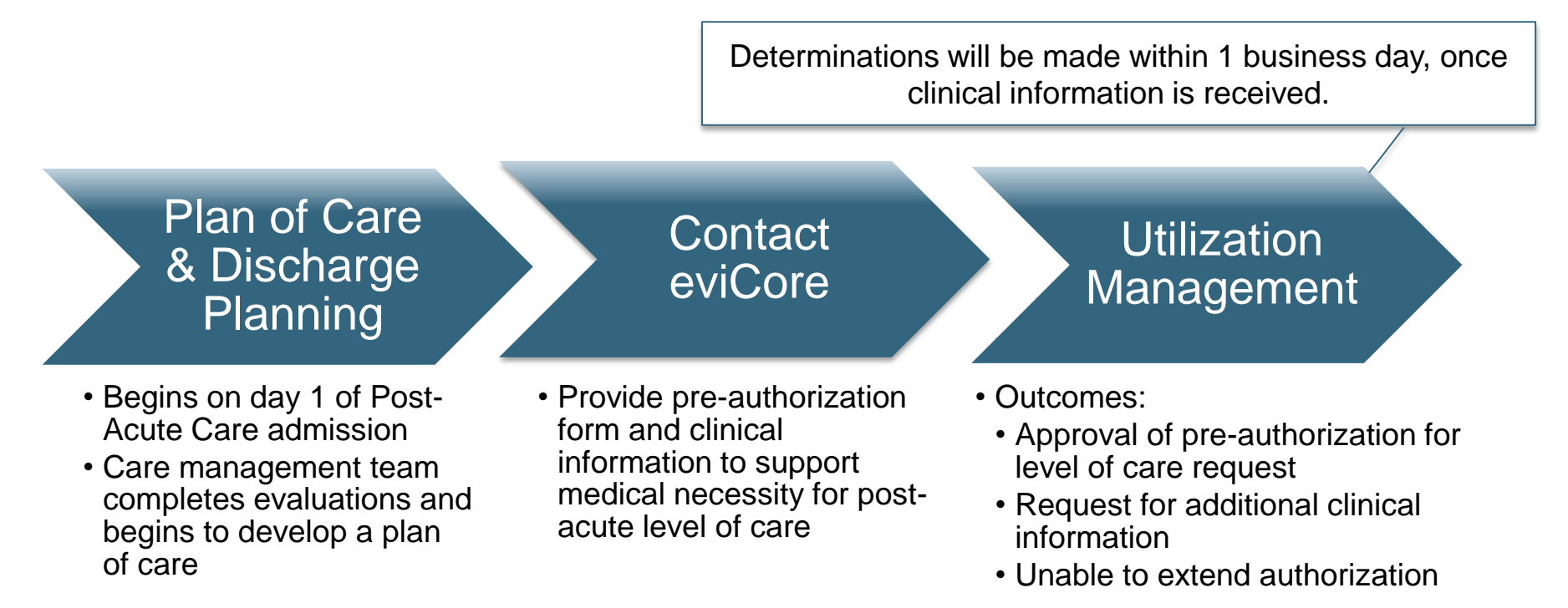

Important: SNF Facilities should submit clinical for date extension (PAC concurrent review) pre-authorization requests 72 hours prior to the last covered day to allow time for Notice of Medicare Non-Coverage (NOMNC) to be issued.
 eviCore will issue the NOMNC form to the provider. The provider is responsible to have it signed and then returned to eviCore.

### **Home Health Requests Overview**

- The initial HHC request for patients discharging from a PAC facility may be submitted by either the admitting HHC Agency or discharging PAC facility
- HHC agency is responsible to submit the concurrent review request.
- eviCore will provide recurring outreach to the member and provider until HHC services end
- Important: Individual requests for each discipline may cause a delay in authorization determinations. eviCore recommends that ALL home health disciplines be requested at the same time.
   Plan to receive a pre-authorization notification for initial and

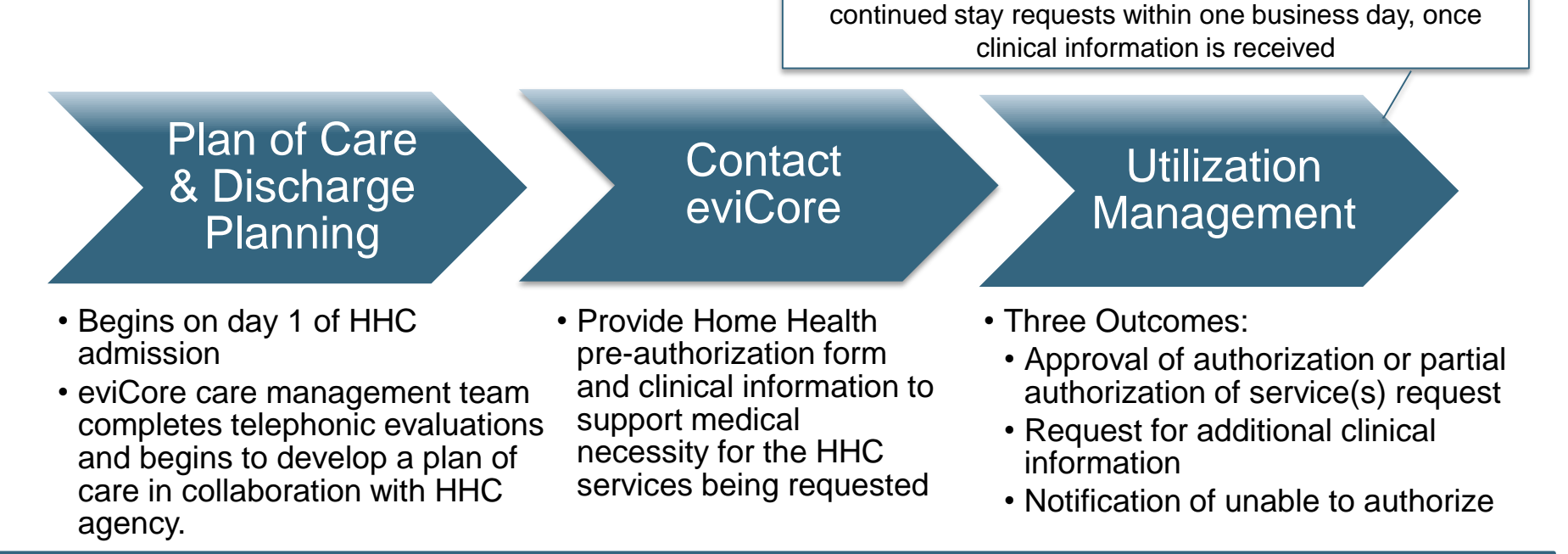

HHC agencies should submit clinical for date extension (concurrent review) pre-authorization requests 72 hours prior to the last covered day to allow time for Notice of Medicare Non-Coverage (NOMNC) to be issued. eviCore will issue the NOMNC form to the provider. The provider is responsible to have it signed and then returned to eviCore.

### **Post-Acute Care Facility Pre-Authorization Overview**

#### eviCore will provide pre-authorizations by facility type in the following ways:

| <b>Pre-Authorization</b> | Skilled Nursing Facility | Inpatient Rehab Facility |  |  |
|--------------------------|--------------------------|--------------------------|--|--|
| Initial                  | 5 calendar days          | 5 calendar days          |  |  |
| Concurrent               | Up to 7 calendar days    | Up to 7 calendar days    |  |  |

#### Pre-Authorization Expiration

- The initial pre-authorization expires 7 days from the date of issue
- If the patient is not discharged within this time frame, a new pre-authorization is required

#### Once Determination is Complete:

- A written notification of approval will be communicated to the requesting provider and the member
- Servicing providers may obtain information on authorizations that have been approved via the eviCore web portal or by calling eviCore at: **1-877-773-6964**

#### Post-Acute Care Pre-Authorization Criteria includes, but is not limited to:

- The applicable benefit plan manual and McKesson InterQual® Criteria
- Medicare Benefit Policy Manuals & Clinical Findings

### Home Health Care Pre-Authorization Overview

#### eviCore will provide pre-authorizations by service type in the following ways:

| Pre-Authorization | Skilled Nursing  | Home Health Aide<br>Social Worker | PT/OT/ST         |
|-------------------|------------------|-----------------------------------|------------------|
| Initial           | 7 calendar days  | N/A                               | 7 calendar days  |
| Concurrent        | 14 calendar days | 14 calendar days                  | 14 calendar days |

#### Pre-Authorization Expiration

- The initial pre-authorization expires 7 days from the date of issue
- If the patient is not discharged within this time frame, a new pre-authorization is required

#### Once Determination is Complete:

- A verbal and written notification will be provided to the requesting provider
- Servicing providers may obtain information on authorizations that have been approved by calling eviCore at: 877-773-6964

#### > Home Health Care Pre-Authorization Criteria includes, but not limited to:

 The applicable benefit plan document, McKesson IQ Guidelines, other Evidence-Based Tools along with Clinical Findings

## eviCore healthcare Post-Acute Care Authorization Required Information for

Healthfirst Medicare Advantage Members in Queens, Brooklyn and Nassau Counties

### **Required Information for Initial PAC Pre-Authorization**

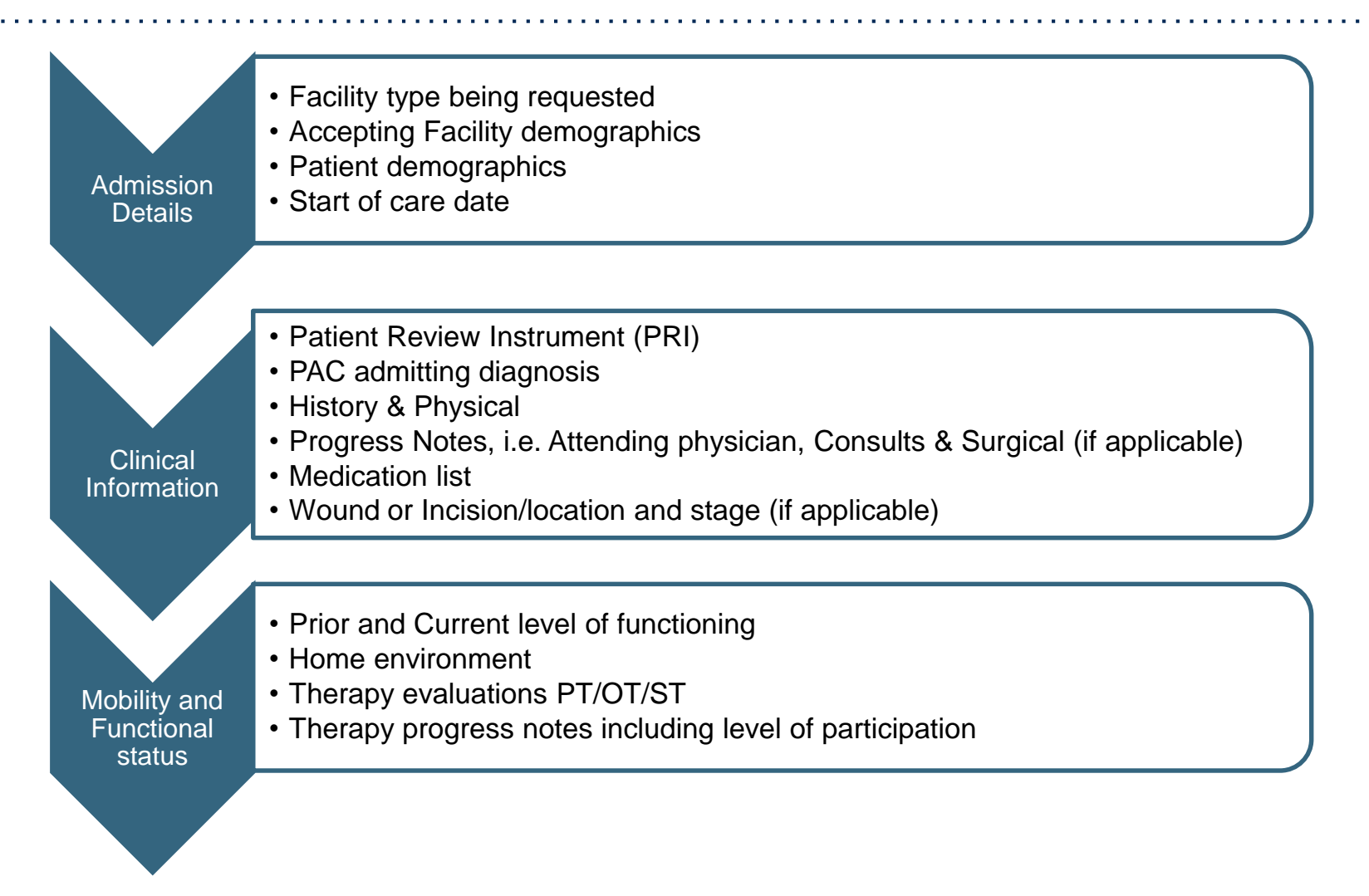

Please note: Pre-Authorization forms are required for all Post-Acute Care pre-authorization requests

## Required Information for Date Extensions (PAC concurrent review requests)

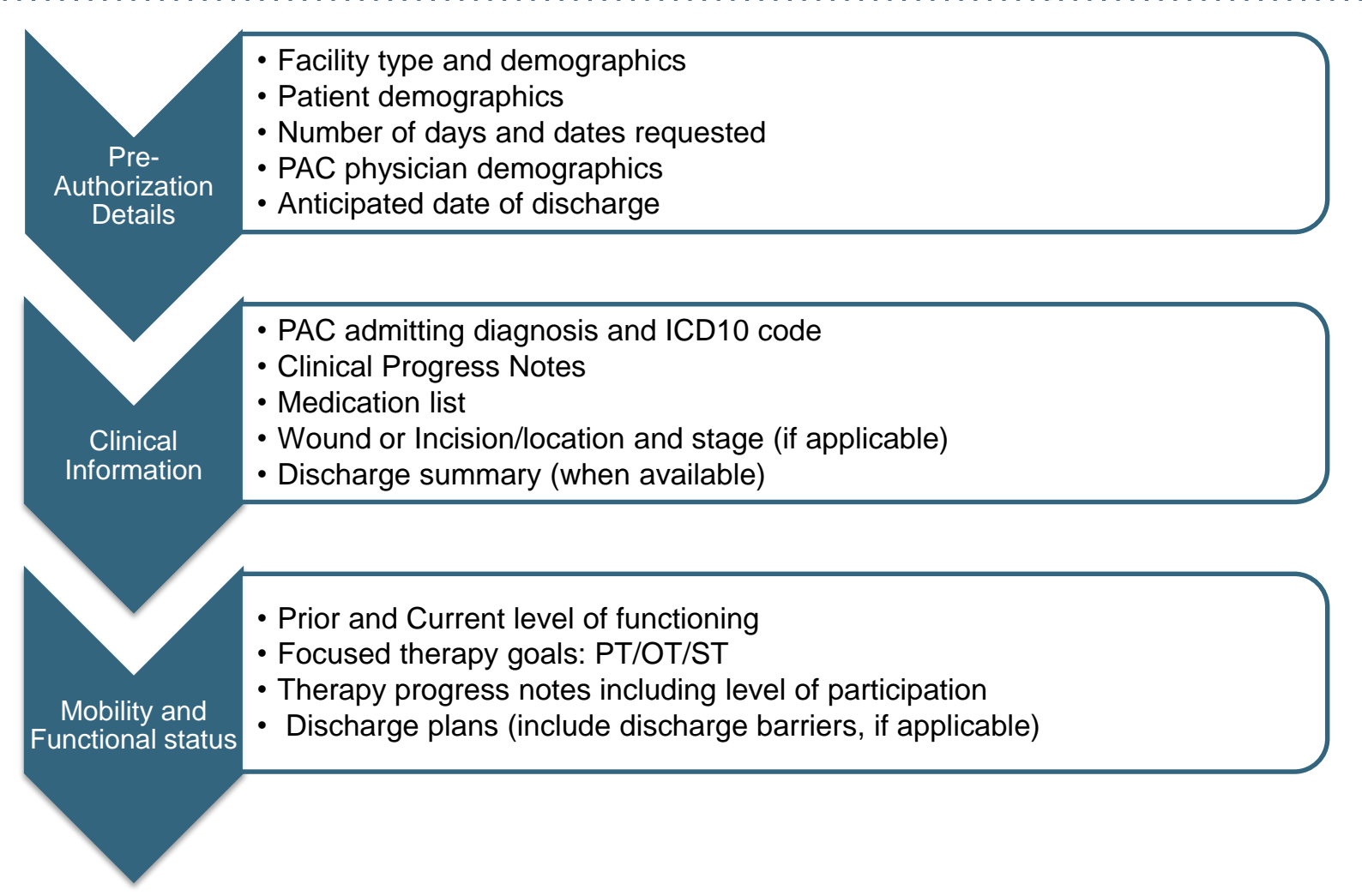

Please note: Authorization forms are required for all Post-Acute Care authorization requests

### **Required Information for Home Health Requests**

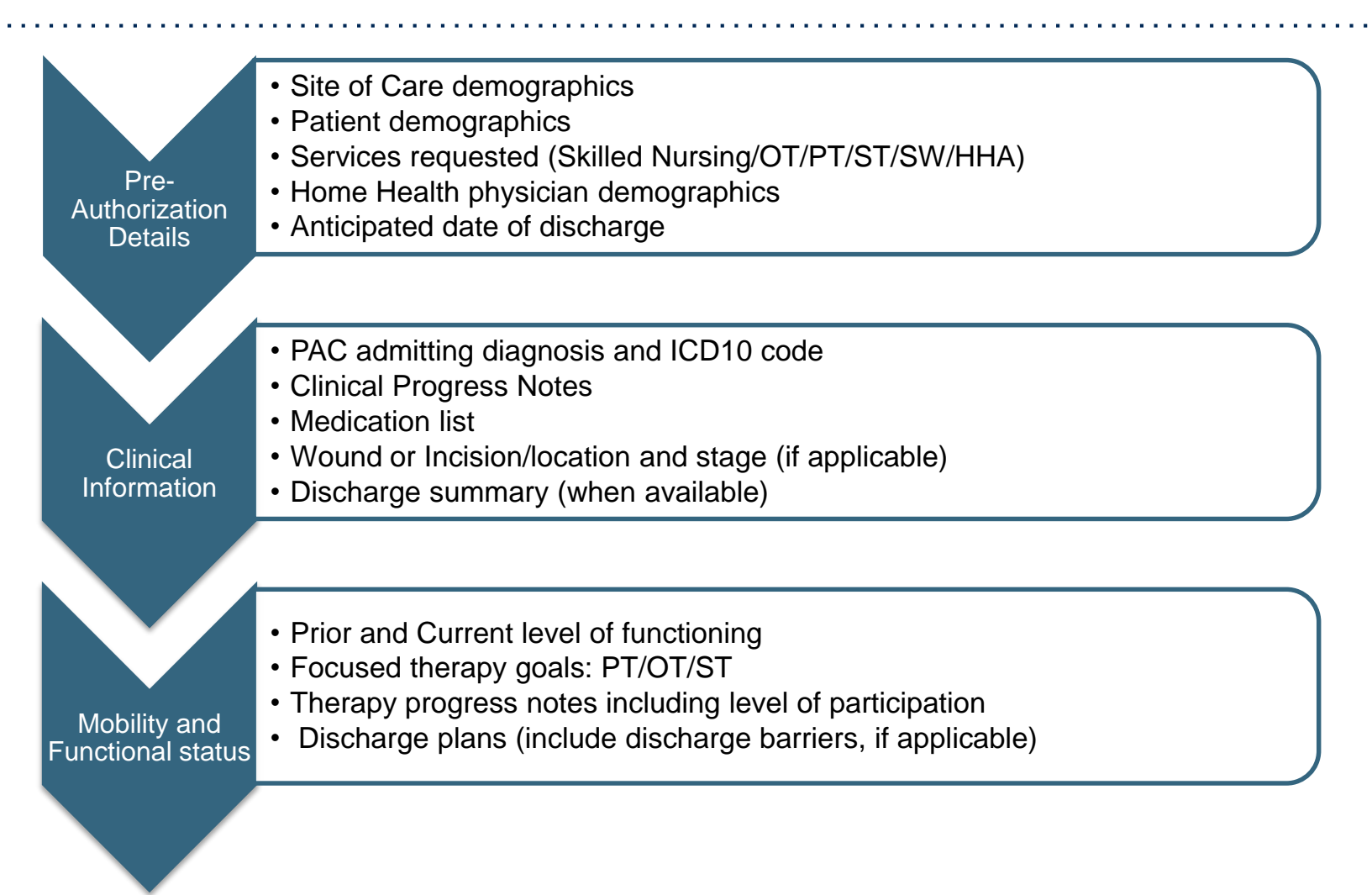

Once the patient is discharged from the HHC agency, the PCP is notified by eviCore and the patient will be referred back to Healthfirst for care management

## eviCore healthcare Post-Acute Care Denial and Appeals Process

Healthfirst Medicare Advantage Members in Queens, Brooklyn and Nassau Counties

### **Unable to Pre-authorize Initial Request • Denial • Appeals Process**

| eviCore Process<br>Cases that do not meet Medical Necessity on Initial UM Nurse review will be<br>sent to 2nd level MD for review and determination<br>If potential adverse determination is made by MD, outreach is made to the requesting provider<br>and a Peer to Peer Review is offered |                                                                                                    |  |  |  |  |  |
|----------------------------------------------------------------------------------------------------|----------------------------------------------------------------------------------------------------|--|--|--|--|--|
| Initial Pre-Authorization<br>Request                                                                                                    | <ul> <li>Once received Peer to Peer (P2P) and additional clinical information that supports medical<br/>necessity is reviewed, the determination made within 1 business day.</li> </ul>                                                                                                    |  |  |  |  |  |
| Authorization Denial                                                                                                    | <ul> <li>If the P2P process does not result in a reversal of the recommendation of denial, eviCore will issue a denial letter. The physician reviewer may suggest an alternate level of care and/or the appeals process.</li> </ul>                                                                                                    |  |  |  |  |  |
| Appeals Process                                                                                                    | <ul> <li>Once a service has been denied, members and providers must file an appeal with Healthfirst to have the request re-reviewed.</li> <li>Appeals should be submitted in writing to the following address:         <ul> <li>Healthfirst Medicare Plan</li> <li>PO Box 5166</li> <li>New York, NY 10274</li> </ul> </li> <li>Members requesting to appeal a denial for initial PAC services should contact Healthfirst. Instructions are provided on the denial letter.</li> </ul> |  |  |  |  |  |

### **Unable to Extend PAC Authorization • NOMNC • Appeals Process**

| eviCore Process<br>Cases that do not meet Medical Necessity on concurrent UM Nurse review will be sent to 2nd<br>level MD for review and determination if the provider or attending PAC Physician are in<br>disagreement with the decision to end skilled care |                                                                                                    |  |  |  |  |  |  |
|----------------------------------------------------------------------------------------------------|----------------------------------------------------------------------------------------------------|--|--|--|--|--|--|
| Inpatient Rehabilitation<br>Facility (IRF)<br>Date Extensions                                                                                                    | Provider only denial letter will be issued                                                                                                    |  |  |  |  |  |  |
| SNF Date Extensions<br>(PAC concurrent review<br>requests)                                                                                                    | <ul> <li>The Notice of Medicare Non-Coverage (NOMNC) will be issued no later than 72 hours prior to<br/>the discontinuation of coverage. The third calendar day will not be covered unless the decision is<br/>overturned or the NONMC is withdrawn</li> </ul>                                                                                                    |  |  |  |  |  |  |
| Home Health Care<br>(HHC)                                                                                                    | • The Notice of Medicare Non-Coverage (NOMNC) will be issued no later than 2 calendar days prior to the discontinuation of coverage. The third calendar day will not be covered unless the decision is overturned or the NONMC is withdrawn.                                                                                                    |  |  |  |  |  |  |
| Member Appeals Process                                                                                                    | <ul> <li>Members requesting to appeal the decision to end skilled care in a SNF facility or HHC should follow the QIO process as outlined on the NOMNC and contact Healthfirst.</li> <li>Members requesting to appeal a denial based on the decision to end skilled care for concurrent IRF services should contact Healthfirst. Instructions are provided on the letter.</li> </ul> |  |  |  |  |  |  |

## **Pre-Authorization Submission Methods for Post-Acute Care for**

## Healthfirst Medicare Advantage Members in Queens, Brooklyn and Nassau Counties

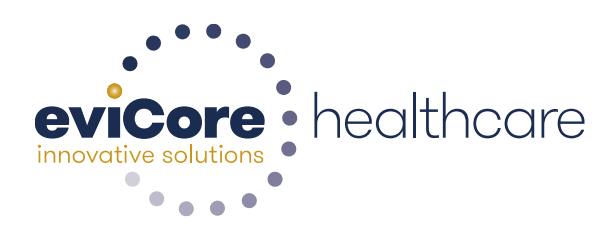

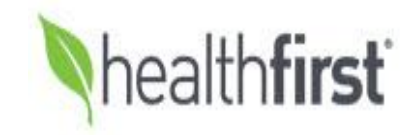

© 2015 eviCore healthcare. All Rights Reserved. This presentation contains CONFIDENTIAL and PROPRIETARY information.

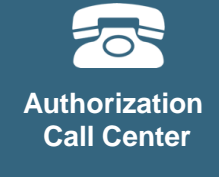

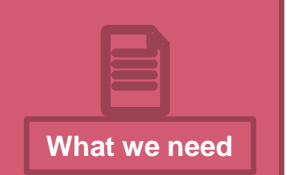

### Pre-Authorization Status Requests for Post-Acute Care Hours of Operation

Following submission of PRI to Healthfirst; eviCore offers two methods to determine authorizations :

1. eviCore Post-Acute Care Provider Web Portal https://www.evicore.com/pages/providerlogin.aspx

2. Fax:

Clinical documentation can be faxed to 855-826-3724. Please send information for <u>one</u> patient per fax.

#### Hours of Operation that eviCore staff is available:

8 a.m. to 7 p.m. EST Monday through Friday (normal business hours) Afterhours and on call coverage is available for urgent issues, including weekends and holidays

## eviCore healthcare Provider Resources

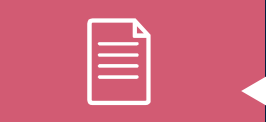

Provider Resources

Provider Services Department: **Provider resources and contact information** 

For provider program related questions or concerns, please email: <u>clientservices@evicore.com</u>

To check on a case status, please log into our web portal at <a href="https://www.evicore.com/pages/providerlogin.aspx">https://www.evicore.com/pages/providerlogin.aspx</a>

To reach a customer service representative, please call our authorization center: 1-877-773-6964 and follow the phone prompts.

For more information regarding the eviCore PAC program and reference documents, please visit our implementation site:

https://www.evicore.com/healthplan/healthfirst

## eviCore healthcare Post-Acute Care Provider resources Implementation Site

Below are provider resources available on our implementation site:

https://www.evicore.com/healthplan/healthfirst

- Webinar training schedules with details on how to register
- Pre-authorization forms
- Quick reference guide (QRG)
- Frequently asked questions (FAQ) document
- Training documents and program presentations

#### **Skilled Nursing Facility Provider Survey:**

The implementation site includes a link to complete our Provider Survey. The Provider Survey is designed for eviCore to receive information and capabilities about your facility.

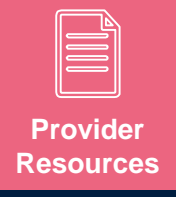

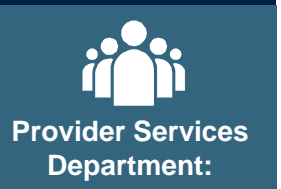

### **Post-Acute Care Provider Web Portal**

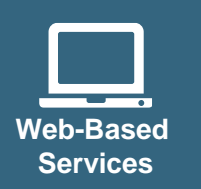

## The eviCore PAC Portal is available for access 24/7 and allows providers to:

- Submit clinical for concurrent stay authorization requests
- View real-time case status and authorization details
- View eviCore announcements and notifications
- Review up to five cases simultaneously
- View multiple cases for providers registered with affiliated Tax ID numbers

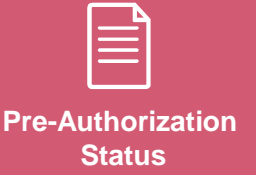

Link to PAC web portal:

https://www.evicore.com/pages/providerlogin.aspx

### **Web Portal Services-Assistance**

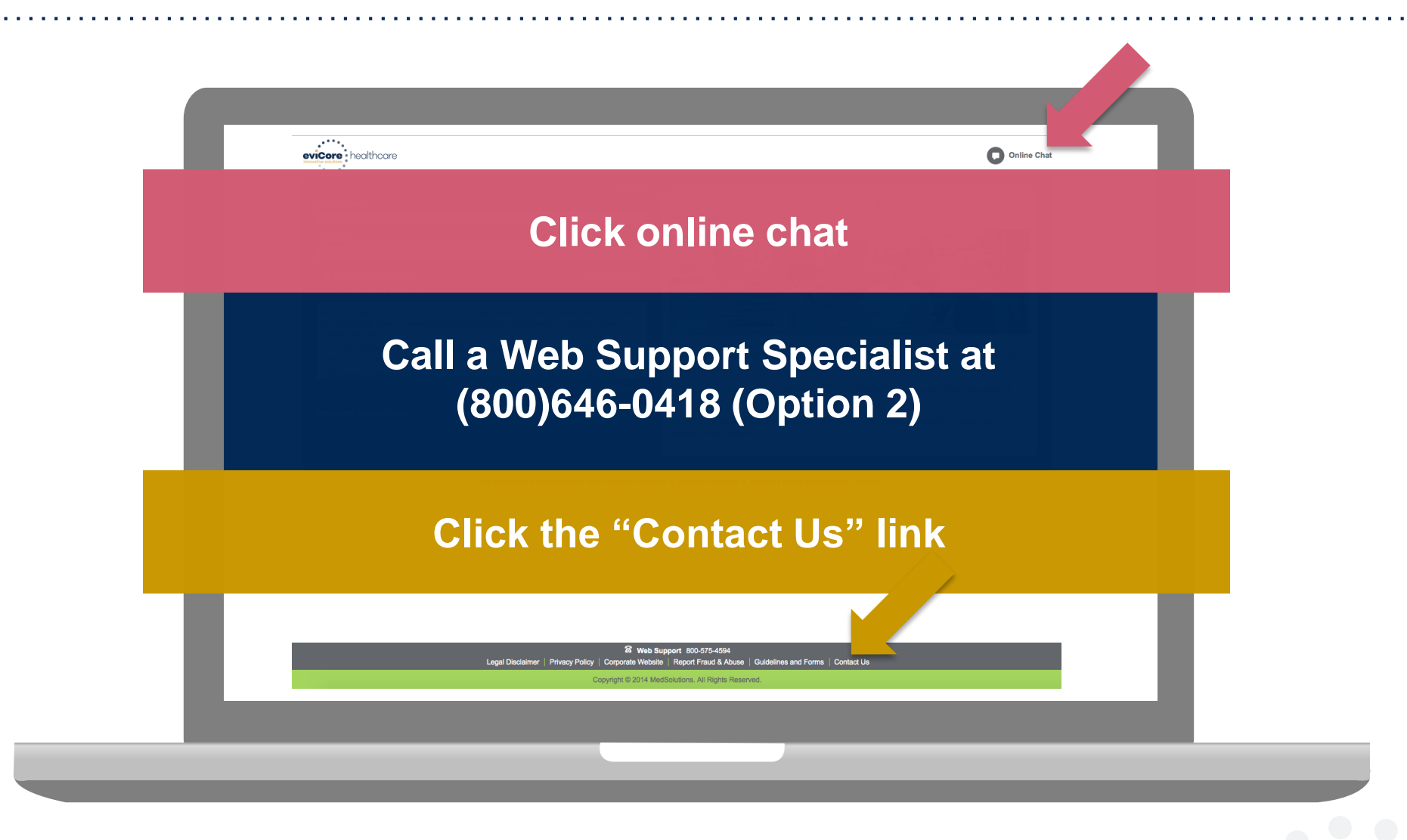

Web Portal Services-Available M-F 7am-6pm CST

## eviCore healthcare Provider Web Portal

## **Portal Registration**

## eviCore healthcare website

Point web browser to evicore.com 

### eviCore healthcare www.evicore.com C

Click on the "Providers" link Q LOGIN: PROVIDERS **PLANS** Search E Clinical Guidelines and Forms **RESOURCES** ~ MEDIA CAREERS

Login or Register •

## **Providers** Delivering Medical Solutions That Benefit Everyone.

| UserID                                                                                                    |  |
|----------------------------------------------------------------------------------------------------|--|
|                                                                                                    |  |
| Password                                                                                                    |  |
| Remember User ID<br>For log in problems: please try the email address that you registered with as your user name. If you do not remember your password, please click "Password?".<br>Please also make sure your pop up blocker is turned off or set to allow for this site. |  |
| I Agree to HIPAA Disclosure!                                                                                                    |  |
|                                                                                                    |  |
| This we have a second block with the second England and the second Second Second Second                                                                                                    |  |
| This website is compatible with internet Explorer 9, 10, 11, Mozine Firefox and Google Chrome                                                                                                    |  |

## **Select Default Portal and Account Type**

| 1 P & # P                    |                                                                         |                                                               |                   |         | * Required F           |
|------------------------------|-------------------------------------------------------------------------|---------------------------------------------------------------|-------------------|---------|------------------------|
| Web Portal Preference        | 9                                                                       |                                                               |                   |         |                        |
| Please select the Portal th  | at is listed in your provider training material. This selection determi | nes the primary portal that you will using to submit cases ov | er the web.       |         |                        |
| Default Portal*:             | Medsolutions •                                                          |                                                               |                   |         |                        |
| User Information             |                                                                         |                                                               |                   |         |                        |
| All Pre-Authorization notif  | ications will be sent to the fax number and email address provided      | below. Please make sure you provide valid information.        |                   |         |                        |
| User Name*:                  | TestFacility1                                                           | Address*:                                                     | 123 Main Street   | Phone*: | 999-999-9999           |
| Email*:                      | testfacility@test.com                                                   |                                                               |                   | Ext:    |                        |
| Confirm Email*:              | testfacility@test.com                                                   | City*:                                                        | Test              | Fax*:   | 999-999-9998           |
| First Name*:                 | Test                                                                    | State*:                                                       | TN ▼ Zip*: 999999 |         |                        |
| Last Name*:                  | Facility                                                                | Office Name:                                                  |                   |         |                        |
| Provider Information         |                                                                         |                                                               |                   |         | Account Type: Facility |
| Please Select the Facility t | that you represent. A notification will be sent to the organization reg | jarding this registration                                     |                   |         |                        |
| Facility Name*:              | Tes                                                                     | Street Address:                                               |                   |         |                        |
| Zip Code:                    |                                                                         | Tax ID*:                                                      | 123456789         | NPI:    |                        |
|                              |                                                                         |                                                               |                   |         | FIND                   |

Select Medsolutions as the Default Portal and Facility as the Account Type. For Provider Information, complete first 3 letters of Facility Name and Tax ID ONLY

## **Submit Registration**

| eviCore healthcare                                                                                                    |                                                                                                    |                                                                                                    |                                                                                                    |                                            |                                         |                             |                        |                              |
|----------------------------------------------------------------------------------------------------|----------------------------------------------------------------------------------------------------|----------------------------------------------------------------------------------------------------|----------------------------------------------------------------------------------------------------|--------------------------------------------|-----------------------------------------|-----------------------------|------------------------|------------------------------|
| Please review the infor                                                                                                    | mation before you submit this registration                                                                                                    | . An Email will be sent to your regist                                                                                                    | tered email address to set your pa                                                                                  | ssword.                                    |                                         |                             |                        |                              |
| Web Portal Preference                                                                                                    | :                                                                                                    |                                                                                                    |                                                                                                    |                                            |                                         |                             |                        |                              |
| Please select the Portal th                                                                                                    | hat is listed in your provider training material.                                                                                                    | This selection determines the primary po                                                                                                    | ortal that you will using to submit case                                                                            | s over the web.                            |                                         |                             |                        |                              |
| Default Portal*:                                                                                                    | Medsolutions *                                                                                                    |                                                                                                    |                                                                                                    |                                            |                                         |                             |                        |                              |
| User Registration                                                                                                    |                                                                                                    |                                                                                                    |                                                                                                    |                                            |                                         |                             |                        |                              |
| UserName:<br>Email:<br>Account Type:<br>Eirst Name:                                                                                          | TestFacility1<br>testfacility@test.com<br>Facility<br>Test                                                                                                    |                                                                                                    | Address:<br>City:<br>State:                                                                                         | 123 Main Street<br>Test<br>TN              | Zip: 99999                              |                             | Phone:<br>Ext:<br>Fax: | 999-999-9999<br>999-999-9998 |
| Last Name:                                                                                                    | Facility                                                                                                    |                                                                                                    | Office Name:                                                                                                    |                                            |                                         |                             |                        |                              |
| Provider Information                                                                                                    |                                                                                                    |                                                                                                    |                                                                                                    |                                            |                                         |                             |                        |                              |
| Facility Name:<br>NPI:                                                                                                    | TESTI FACILITY                                                                                                    | Street Address:                                                                                                    | 123 MAIN ST                                                                                                    | Zip Code:                                  | 77506                                   | Tax ID:                     |                        | ****6789                     |
| Please read below to sig<br>Physician: An Individual<br>Facility: Diagnostic Imag<br>Billing Office: A billing O<br>Health Plan: A Health Pl | n up as an appropriate user.<br>Practitioner, A Medical Group Practice or an<br>ing Center, In-Office Provider (IOP), Hospital<br>Office who can check the status of Pre-Autho<br>an representative who can check the status | assistant of a Physician who would cre<br>or Facility who would create and check<br>ization, claims and payments. If you re<br>of Pre-Authorization and Claims. | eate and check status of a Pre-author<br>k status of a Pre-Authorization.<br>epresent multiple Tax IDs, please regi | ization.<br>ster with your Primary Tax ID. | fou can tie additional preferred Tax Id | s after your initial login. |                        |                              |
|                                                                                                    |                                                                                                    |                                                                                                    |                                                                                                    |                                            |                                         |                             |                        | Back Submit Registration     |

Review information provided, and click "Submit Registration."

## **User Registration Successful**

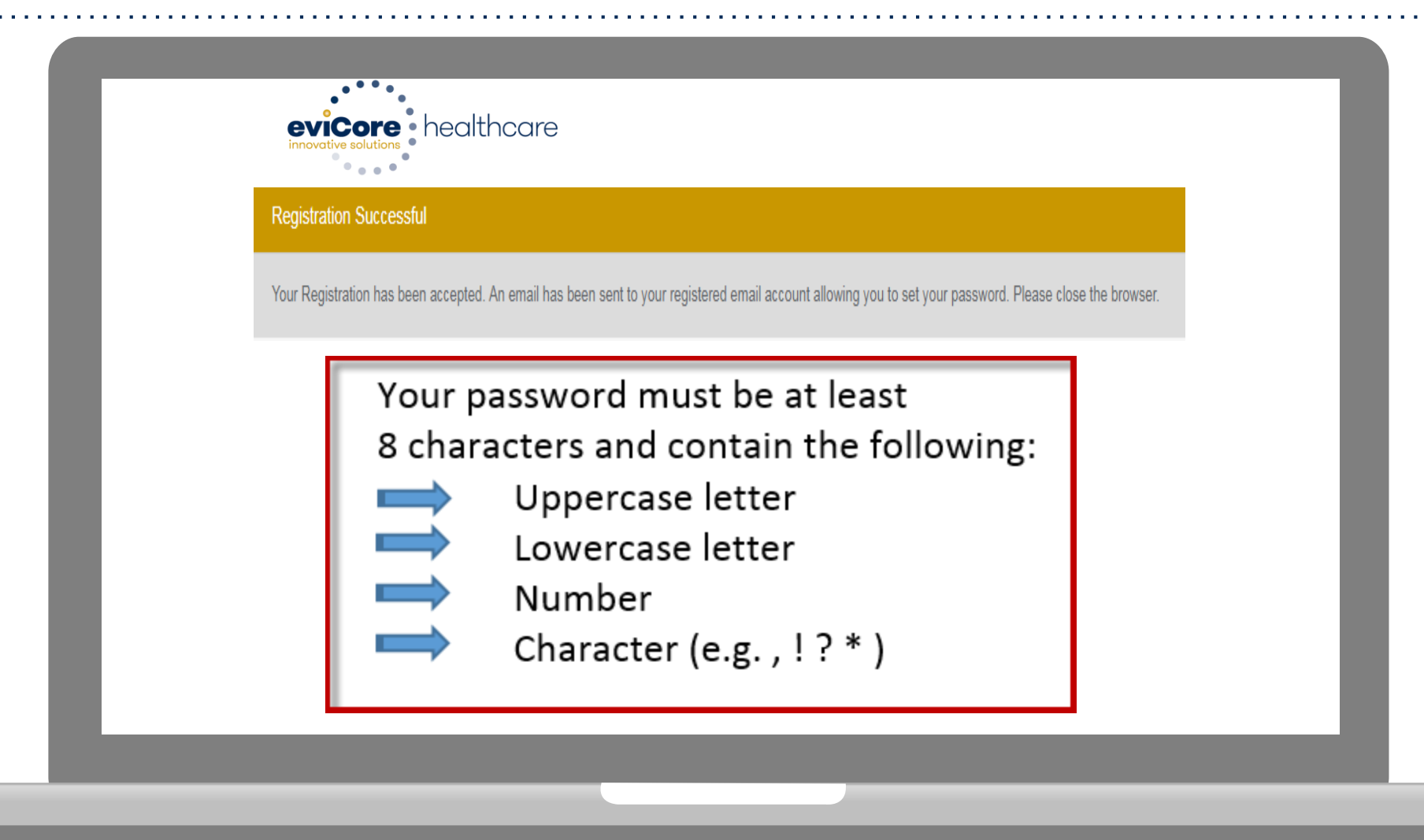

You will receive a message on the screen confirming your registration is successful. You will be sent an email to create your password.

### Announcements

| 1004                                                                                                    |                                                                                                    |                                                                     |                                                                    |                                                                |                                                                                         |                                                                         |                               | • •                             |  |
|----------------------------------------------------------------------------------------------------|----------------------------------------------------------------------------------------------------|---------------------------------------------------------------------|--------------------------------------------------------------------|----------------------------------------------------------------|-----------------------------------------------------------------------------------------|-------------------------------------------------------------------------|-------------------------------|---------------------------------|--|
| nouncements Hon                                                                                                    | ne Search/Start Case Claim Searc                                                                                                    | h Payment Status                                                    | CareCore National Porta                                            | Post Acute Care                                                |                                                                                         |                                                                         |                               |                                 |  |
| inouncements Memb                                                                                                    | per / Case Look Up                                                                                                    |                                                                     |                                                                    | $\smile$                                                       | 1                                                                                       |                                                                         |                               |                                 |  |
| ews                                                                                                    |                                                                                                    |                                                                     |                                                                    |                                                                |                                                                                         |                                                                         |                               |                                 |  |
| ORTAL ENHANCEMENTS                                                                                                    | S_TRAINING- Posted on: 03 Jul 2017                                                                                                    |                                                                     |                                                                    |                                                                |                                                                                         |                                                                         |                               |                                 |  |
| aaant Enhanaamanta Da                                                                                                    | ecent enhancements have been made to the evi                                                                                                    | Core healthcare web portal. Th<br>rebinar sessions must register in | ne new functionality allows provi<br>advance. Each webinar session | iders to submit an initial PA<br>will last approximately one h | AC admission pre-authorization request a<br>hour. We hope you find one or more of the f | nd also allows Post-Acute Care provide<br>imes listed below convenient. | ers to submit concurrent revi | ew requests via the web portal. |  |
| ortal Webinar Sessions A                                                                                                    | viryone wishing to attend one of the online portal w                                                                                                    | r and narticinate in a eaceinn:                                     |                                                                    |                                                                |                                                                                         |                                                                         |                               |                                 |  |
| lecent Enhancements' Re<br>lortal Webinar Sessions A<br>low to Register Please rea<br>1. Once you have chosen a<br>2. Click on the "Trainino Ce                                                                                                    | Anyone working to allend one of the online portal w<br>ad the following instructions carefully to register for<br>a date and time, please go to <u>http://eviCore.webe</u><br>inter' tab at the too of the Web cace                                                                                                    | x.com/                                                              |                                                                    |                                                                |                                                                                         |                                                                         |                               |                                 |  |
| vecent enhancements ree<br>fortal Webinar Sessions A<br>low to Register Please rea<br>1. Once you have chosen a<br>2. Click on the "Training Ce<br>3. Click on the "List of Sess<br>4. Find the date and time of                                                             | whole weiling to addit do the of the offine port and<br>ad the following instructions carefully to register for<br>i date and time, please go to <u>http://eviCore.webe</u><br>inter' tab at the top of the Web page<br>ions' on the left hand side of the page<br>if the session you wish to attend by clicking the "Up            | x.com/<br>icoming" tab. All of the portal we                        | binar training sessions will be nar                                | med "BCBS PAC Web Porta                                        | al Overview'                                                                            |                                                                         |                               |                                 |  |
| Action Emhancements of A<br>Fortal Webinar Sessions A<br>How to Register Please rea<br>1. Once you have chosen a<br>2. Click on the "Training Ce<br>3. Click on the "List of Sess<br>4. Find the date and time of<br>5. Click "Registration"<br>6. Complete the registration | whole weining to addit of the of the of the plane point<br>ad the following instructions carefully to register for<br>i date and time, please go to http://eviCore.webe<br>nter' tab at the top of the Web page<br>ions" on the left hand side of the page<br>i the session you wish to attend by clicking the "Up<br>n information | scom/<br>coming" tab. All of the portal we                          | binar training sessions will be nar                                | med " <b>BCBS</b> PAC Web Porta                                | il Overview'                                                                            |                                                                         |                               |                                 |  |

Once you have logged in to the site, you will be directed to the main landing or Announcement page.

#### \*\* Make sure to choose Post Acute Care \*\*

## **Account Settings**

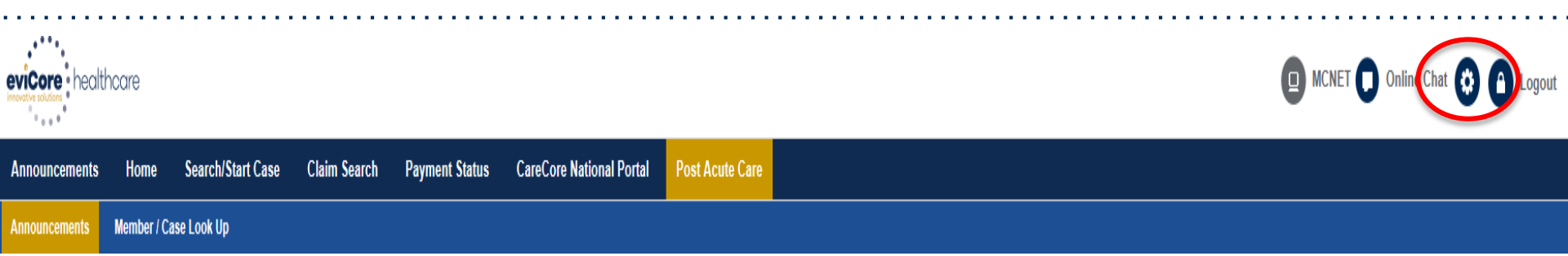

The **Options Tool** allows you to access your Account Settings to update information:

- Change password
- Update user account information (address, phone number, etc.)
- Set up preferred Tax ID numbers of Facilities and view summary of cases for providers with affiliated Tax ID numbers

Adding **Preferred Tax ID numbers** will allow you to view the summary of cases submitted for those providers:

- Search for a Tax ID by clicking **Physician** or **Facility**.
- Confirm you are authorized to access PHI by clicking the check box, and hit Save.

## **Concurrent Review Process**

### **Concurrent Reviews**

Once a case has been authorized, Post-Acute Care facilities can continue with concurrent authorizations via the portal. Access the Member/Case Look Up tab and enter the Case ID to search. If you do not know the Case ID, you can do a member search and it will show in the Patient History.

| Announcements Home Search/Start Ca                                                      | ase Claim Search Payment Status CareCore National Portal | Post Acute Care                                                     |                                          |
|-----------------------------------------------------------------------------------------|----------------------------------------------------------|---------------------------------------------------------------------|------------------------------------------|
| Announcements Member / Case Look Up                                                     |                                                          |                                                                     |                                          |
| PATIENT & CASE LOOKUP                                                                   | CASE DETAIL                                              |                                                                     |                                          |
| Patient Lookup                                                                          | Patient Search Result(s)                                 |                                                                     | ?                                        |
| Insurer.*                                                                               | Patient Name Date Of Birth Gender                        | Address Plan Code Inst                                              | rance Effective Date Insurance Term Date |
| Date of IIII                                                                            | · · · · · · · · · · · · · · · · · · ·                    |                                                                     | P                                        |
|                                                                                         | Patient Detail Information                               |                                                                     |                                          |
| Member ID:                                                                              |                                                          |                                                                     |                                          |
| 0                                                                                       |                                                          |                                                                     |                                          |
| First Name:                                                                             |                                                          |                                                                     |                                          |
| Last Name:                                                                              |                                                          |                                                                     | Create Case                              |
| Reset Search                                                                            | Patient History - 1 Records found                        |                                                                     | 8 8 8 9                                  |
| *Select the Insurer, Date of Birth and Member ID<br>or Patient First Name and Last Name |                                                          |                                                                     | Clear Filters Refresh Data               |
| Case/Auth Leelvus                                                                       | Case ID  Service Requested  Auth Number  Sut             | mit Date Y Decision Status Y Start of Care Date Y Authorization End | Date Y ICD Codes Y ICD Verison Y         |
| Case/Auth Lookup                                                                        | 11429 SNF ASNF15505001 6/14                              | 4/2017 AUTHORIZED 6/16/2017 06/21/2017                              | Not Provided A                           |
| Case ID     Auth Number                                                                 |                                                          |                                                                     |                                          |
| Search                                                                                  |                                                          |                                                                     |                                          |

## **Attaching Updated Clinical Notes**

At this point, you should **attach** the most current authorization request form and clinical documents. Once you **Save** and **Submit**, you will get a pop-up message which will verify your Case has been submitted to eviCore for review and authorization determination.

| PATIENT & CASE LOOKUP                                                           |                                    |                                                                                          |                                                                              |                           |                                                                                                    |
|---------------------------------------------------------------------------------|------------------------------------|------------------------------------------------------------------------------------------|------------------------------------------------------------------------------|---------------------------|----------------------------------------------------------------------------------------------------|
| ient Lookup                                                                     |                                    | Insurer: Member ID: TESTOO                                                               | 1 Health Plan/Program:                                                       |                           |                                                                                                    |
| surer:*                                                                         | Member                             | First Name: TEST Last Name: MEMBER Date of Birth: 01                                     | 01/2001 Gender: MALE                                                         |                           |                                                                                                    |
| ate of 01/01/2001                                                               | Services                           | Total Survices: 1                                                                        |                                                                              |                           | •                                                                                                    |
| ember ID: test0001                                                              | Notes & Attachments                |                                                                                          |                                                                              |                           | _                                                                                                    |
| 0                                                                               | Attachments                        |                                                                                          |                                                                              |                           |                                                                                                    |
| rst Name:                                                                       | Warning: Please he sure and roui   | bat the attachmente or pater apply to this case. Adding clinical information to the wron | a case sould result is a HIRAA violation                                     |                           |                                                                                                    |
| st Name:                                                                        | Please upload the following applic | a documentation: eviCore prior authorization form. Face Sheet. PMH. H&P. Diagnostic      | test Labs results. Consult Therany notes. Discharge summary. Medication list | Notes                     |                                                                                                    |
| Reset Search                                                                    |                                    |                                                                                          |                                                                              |                           |                                                                                                    |
| ect the Insurer, Date of Birth and Member ID<br>atient First Name and Last Name | File Manue                         |                                                                                          |                                                                              |                           |                                                                                                    |
| e/Auth Lookup                                                                   | PAC Prior Auth Form.pdf            | )                                                                                        |                                                                              |                           | ×                                                                                                    |
| Case ID Auth Number                                                             |                                    |                                                                                          |                                                                              | C                         | Browse                                                                                                    |
|                                                                                 | RAC Prior Auth Form.pdf            |                                                                                          |                                                                              |                           | 100%                                                                                                    |
| Search                                                                          |                                    |                                                                                          |                                                                              |                           |                                                                                                    |
|                                                                                 | Clinical Notes                     |                                                                                          |                                                                              |                           |                                                                                                    |
|                                                                                 |                                    |                                                                                          |                                                                              |                           |                                                                                                    |
|                                                                                 | Note Text                          |                                                                                          |                                                                              |                           |                                                                                                    |
|                                                                                 | Maximum Character limit on each    | e is 1000.                                                                               |                                                                              |                           |                                                                                                    |
|                                                                                 | TEST NOTES                         |                                                                                          |                                                                              |                           |                                                                                                    |
|                                                                                 |                                    |                                                                                          |                                                                              |                           |                                                                                                    |
|                                                                                 |                                    |                                                                                          |                                                                              |                           | Course and the second second sec |
|                                                                                 |                                    |                                                                                          |                                                                              |                           | Save                                                                                                    |
|                                                                                 |                                    |                                                                                          |                                                                              |                           | Submi                                                                                                    |
|                                                                                 |                                    |                                                                                          |                                                                              |                           |                                                                                                    |
| stail Information                                                               |                                    |                                                                                          |                                                                              |                           |                                                                                                    |
| tall information                                                                |                                    |                                                                                          |                                                                              |                           |                                                                                                    |
|                                                                                 |                                    |                                                                                          |                                                                              |                           |                                                                                                    |
| TEST0001                                                                        |                                    | Case submitted successfully.                                                             |                                                                              | Plan Code:                |                                                                                                    |
|                                                                                 |                                    |                                                                                          |                                                                              |                           |                                                                                                    |
| TEST MEMBER                                                                     |                                    |                                                                                          |                                                                              | Insurance Effective Date: |                                                                                                    |
| h. 01/01/2004                                                                   |                                    |                                                                                          |                                                                              | Insurance Term Date       |                                                                                                    |
| n. 01/01/2001                                                                   |                                    |                                                                                          | ОК                                                                           | insulance renn Date.      | ·                                                                                                    |
|                                                                                 |                                    |                                                                                          |                                                                              |                           |                                                                                                    |
|                                                                                 |                                    |                                                                                          |                                                                              |                           |                                                                                                    |

## **Search an Authorization Status**

## Search Case – Member Lookup

| On the Home P                                                                           | age you will          | start with <b>Member/C</b>              | ase Loo                                 | k Up                                                                                                    |
|-----------------------------------------------------------------------------------------|-----------------------|-----------------------------------------|-----------------------------------------|----------------------------------------------------------------------------------------------------|
| eviCore healthcare                                                                      |                       |                                         |                                         | 🖪 MCNET 🕠 Online Chat 🔇 🔒 Logout                                                                          |
| Announcements Home Search/St                                                            | art Case Claim Search | Payment Status CareCore National Portal | Post Acute Care                         |                                                                                                    |
| Announcements Member / Case Look Up                                                     |                       |                                         |                                         |                                                                                                    |
| A PATIENT & CASE LOOKUP                                                                 | Patient Search Res    | utt(s)                                  |                                         | ?                                                                                                    |
| Patient Lookup                                                                          |                       |                                         |                                         |                                                                                                    |
| Insurer:*                                                                               |                       | Choose                                  | the app                                 | propriate Healthplan<br>ct a <b>Patient Lookup</b> , enter the <i>Member ID</i>                           |
| First Name:<br>Last Name:<br>Reset Search                                               |                       | or<br>re<br>M                           | : <i>First N</i><br>sult to t<br>M/DD/Y | <i>Tame, Last Name</i> and <i>Date of Birth</i> for the be returned. Make sure to follow the YYYY format. |
| *Select the Insurer, Date of Birth and Member ID<br>or Patient First Name and Last Name |                       |                                         |                                         |                                                                                                    |
| Case/Auth Lookup  Case ID Auth Number  Search                                           | ĺ                     |                                         |                                         |                                                                                                    |

## Search Case – Case Lookup

Once you have submitted a case, you can check the pre-authorization status.

Follow the member look up steps and the patient demographic details will show. Also shown will be cases associated with that patient and REAL TIME status of each case with Authorization Number(s).

| Announcements Member / Case Look Up                                                     |                  |                     |              |               |                   |                    |                        |               |                      |                  |
|-----------------------------------------------------------------------------------------|------------------|---------------------|--------------|---------------|-------------------|--------------------|------------------------|---------------|----------------------|------------------|
| A PATIENT & CASE LOOKUP                                                                 | Patient Search   | Result(s)           |              |               |                   |                    |                        |               |                      | ?                |
| Patient Lookup                                                                          | Patient Name     | Date Of Bir         | th Gend      | er Addres     | 3                 | Plan Code          | Insurance Ef           | ffective Date | Insurance Term Date  |                  |
| Insurer.*                                                                               |                  |                     |              |               |                   |                    |                        |               |                      | *                |
| Date of Birth:*                                                                         | Patient Detail I | nformation          |              |               |                   |                    |                        |               |                      |                  |
| Member ID:                                                                              | Member ID:       |                     |              | Gender:       |                   |                    |                        |               |                      |                  |
| A                                                                                       | Name:            |                     |              | Address:      |                   | lf th              | iere are cas           | ses asso      | ciated with th       | ne               |
| First Name:                                                                             | Date of Birth:   |                     |              | Insurer:      |                   | pati               | ient, they w           | vill popula   | ate once the         |                  |
| First Name.                                                                             |                  |                     |              |               |                   | pati               | ient is seled          | cted. Dou     | uble click on        | а                |
| Last Name:                                                                              |                  |                     |              |               |                   | cas                | e ID in the            | Patient       | <u>History</u> to op | ben              |
| Reset Search                                                                            | Patient History  | -1 Records found    |              |               |                   | that               | t case.                |               |                      |                  |
| *Select the Insurer, Date of Birth and Member ID<br>or Patient First Name and Last Name |                  |                     |              |               |                   |                    |                        |               | Clear Filt           | ers Refresh Data |
|                                                                                         | Case ID 🔻        | Y Service Requested | Auth Number  | ▼ Submit Date | T Decision Status | Start of Care Date | Authorization End Date | T ICD Codes   | T ICD Verison        | T                |
| Case/Auth Lookup                                                                        | 11478            | SNF                 | ASNF15613001 | 7/11/2017     | AUTHORIZED        | 7/9/2017           | 07/18/2017             | A40.0         | 10                   | *                |
| Case ID   Auth Number                                                                   |                  |                     |              |               |                   |                    |                        |               |                      |                  |
|                                                                                         |                  |                     |              |               |                   |                    |                        |               |                      |                  |
| Search                                                                                  |                  |                     |              |               |                   |                    |                        |               |                      |                  |

## **Search Case – Case Lookup – Active**

The Case Summary screen will open with the Authorization details and Decision Status with either:

- Active Actively working the case and no decision has been made
- Authorized Authorization is complete and approved
- Denied Request has been denied

| Case/Authorization                           |                                    |                           |                                |
|----------------------------------------------|------------------------------------|---------------------------|--------------------------------|
| Case ID: 20567                               | Authorization Number: N/A          | Service Requested: SNF    | Start of Care Date: 11/18/2016 |
| Authorization Expiration Date: N/A           | Total Days: N/A.                   | Decision Date: N/A        | Decision Status : ACTIVE       |
| Post Acute Care Facility Discharge Date: N/A | Ordering Physician: TEST PHYSICIAN |                           |                                |
| Case/Authorization                           |                                    |                           |                                |
| Case ID: 20567                               | Authorization Number: ASNF11739001 | Service Requested: SNF    | Start of Care Date: 11/18/2016 |
| Authorization Expiration Date: 11/25/2016    | Total Days: 8                      | Decision Date: 11/19/2016 | Decision Status : AUTHORIZED   |
| Post Acute Care Facility Discharge Date: N/A | Ordering Physician: TEST PHYSICIAN |                           |                                |
| Case/Authorization                           |                                    |                           |                                |
| Case ID: 20567                               | Authorization Number: N/A          | Service Requested: SNF    | Start of Care Date: 11/18/2016 |
| Authorization Expiration Date: N/A           | Total Days: N/A                    | Decision Date: N/A        | Decision Status : DENIED       |
| Post Acute Care Facility Discharge Date: N/A | Ordering Physician: TEST PHYSICIAN |                           |                                |

## **Print Authorization Details**

If you need to "print" authorization details for your records:

- Select Patient History
- Select the Printer icon
- Print to "Adobe PDF"
- Pdf with Auth details will open, then you can print the pdf document with all details

| Patient History - 1                                                                                                    | 1 Records found | 1     |            |   |             |   |                 |       |         |   | 8 📢 🖴                  |      | L ?      |
|----------------------------------------------------------------------------------------------------|-----------------|-------|------------|---|-------------|---|-----------------|-------|---------|---|------------------------|------|----------|
|                                                                                                    |                 |       |            |   |             |   |                 |       |         |   | Clear Filters F        | Refr | esh Data |
| Case ID 🔻 🛛 🝸                                                                                                    | Service Requ    | ▼ Aut | th Number  | Ţ | Submit Date | r | Decision Status | Start | of Care | Ţ | Authorization End Date | T    | ICD (    |
| 11429                                                                                                    | SNF             | AS    | NF15505001 |   | 6/14/2017   |   | AUTHORIZED      | 6/16/ | 2017    |   | 06/21/2017             |      | Not F    |
| T1429     SNF     ASNF 1500001     0/14/2017     A0THORIZED     0/16/2017     06/21/2017     Not F       Image: Print     Image: Print |                 |       |            |   |             |   |                 |       |         |   |                        |      |          |

Patient History

| Case ID        | Service<br>Requested | Auth Number  | Submit Date | Decision<br>Status | Start of Care<br>Date | Authorization<br>End Date | ICD Codes    | ICD Verison  |
|----------------|----------------------|--------------|-------------|--------------------|-----------------------|---------------------------|--------------|--------------|
| 11429          | SNF                  | ASNF15505001 | 6/14/2017   | AUTHORIZED         | 6/16/2017             | 06/21/2017                | Not Provided | Not Provided |
| 44.00.47.40.04 |                      |              |             |                    |                       |                           |              |              |

14-06-17 12:24

# Thank you!

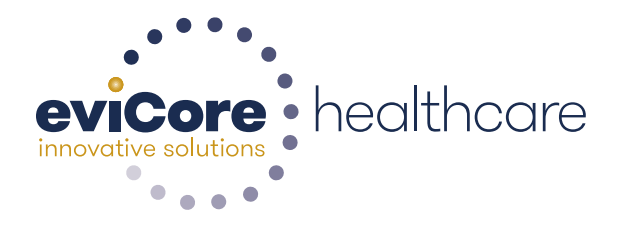

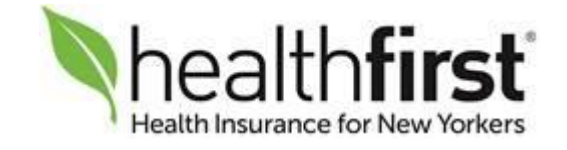